# Distribuisci CSDAC per oggetti O365 dinamici su FMC locale

#### Sommario

| Introduzione                        |
|-------------------------------------|
| Prerequisiti                        |
| Requisiti                           |
| Componenti usati                    |
| Premesse                            |
| Configurazione                      |
| Esempio di rete                     |
| Distribuzione CSDAC su Ubuntu 20.04 |
| Crea un connettore di Office 365    |
| Crea connettore vCenter             |
| Verifica                            |
| Risoluzione dei problemi            |
| Informazioni correlate              |

#### Introduzione

In questo documento viene descritto come distribuire e integrare CSDAC per oggetti Microsoft 365 dinamici su FMC locale con Ansible su Ubuntu 20.04.

# Prerequisiti

#### Requisiti

Cisco raccomanda la conoscenza dei seguenti argomenti:

- Comandi Linux di base.
- Python, Docker e Ansible Knowledge di base.
- Conoscenze base di Office 365.

#### Componenti usati

Le informazioni fornite in questo documento si basano sulle seguenti versioni software e hardware:

- Cisco Firewall Management Center Virtual (FMCv) VWware con versione 7.2.5.
- Cisco Secure Dynamic Attributes Connector (CSDAC) versione 2.2.
- Ubuntu 4vCPU/8GB release 20.04.

- Docker release 24.0.6.
- Python 3.8.10.
- Ansible 2.12.10.

Le informazioni discusse in questo documento fanno riferimento a dispositivi usati in uno specifico ambiente di emulazione. Su tutti i dispositivi menzionati nel documento la configurazione è stata ripristinata ai valori predefiniti. Se la rete è operativa, valutare attentamente eventuali conseguenze derivanti dall'uso dei comandi.

#### Premesse

Cisco Secure Dynamic Attributes (CSDAC) consente di raccogliere dati quali reti e indirizzi IP dai provider del cloud e di inviarli al Centro gestione Cisco Secure Firewall in modo che possano essere utilizzati nelle regole dei criteri di controllo dell'accesso.

Cisco Secure Dynamic Attributes Connector consente di utilizzare codici di matricola e categorie di diverse piattaforme di servizi cloud quali AWS, Github, Google Cloud, Azure, codici di matricola di Azure, Microsoft Office 365 e vCenter.

I costrutti di rete, ad esempio gli indirizzi IP, non sono affidabili negli ambienti virtuali, cloud e contenitori a causa della natura dinamica dei carichi di lavoro e dell'inevitabilità della sovrapposizione degli indirizzi IP. Talvolta è necessario definire le regole dei criteri in costrutti non di rete, ad esempio il nome della macchina virtuale o il gruppo di sicurezza. Pertanto, le policy del firewall continuano a essere applicate anche quando l'indirizzo IP o la VLAN cambia. Tali tag e attributi possono essere raccolti utilizzando gli attributi dinamici contenitori Docker del connettore in esecuzione su macchine virtuali Ubuntu, CentOs o Red Hat Enterprise Linux. Se si desidera installare CSDAC su CentOS o Red Hat, consultare la <u>guida ufficiale</u> alla <u>documentazione</u>.

Il connettore degli attributi dinamici sull'host Ubuntu viene installato utilizzando Ansible Collection. Cisco Secure Dynamic Attributes supporta due tipi di schede.

- · Centro gestione firewall protetto locale.
- Centro gestione firewall distribuito tramite cloud.

Questo articolo è incentrato sulla distribuzione di Cisco Secure Dynamic Attributes Connect sull'host Ubuntu per il servizio cloud Microsoft Office 365 con Centro gestione firewall sicuro locale.

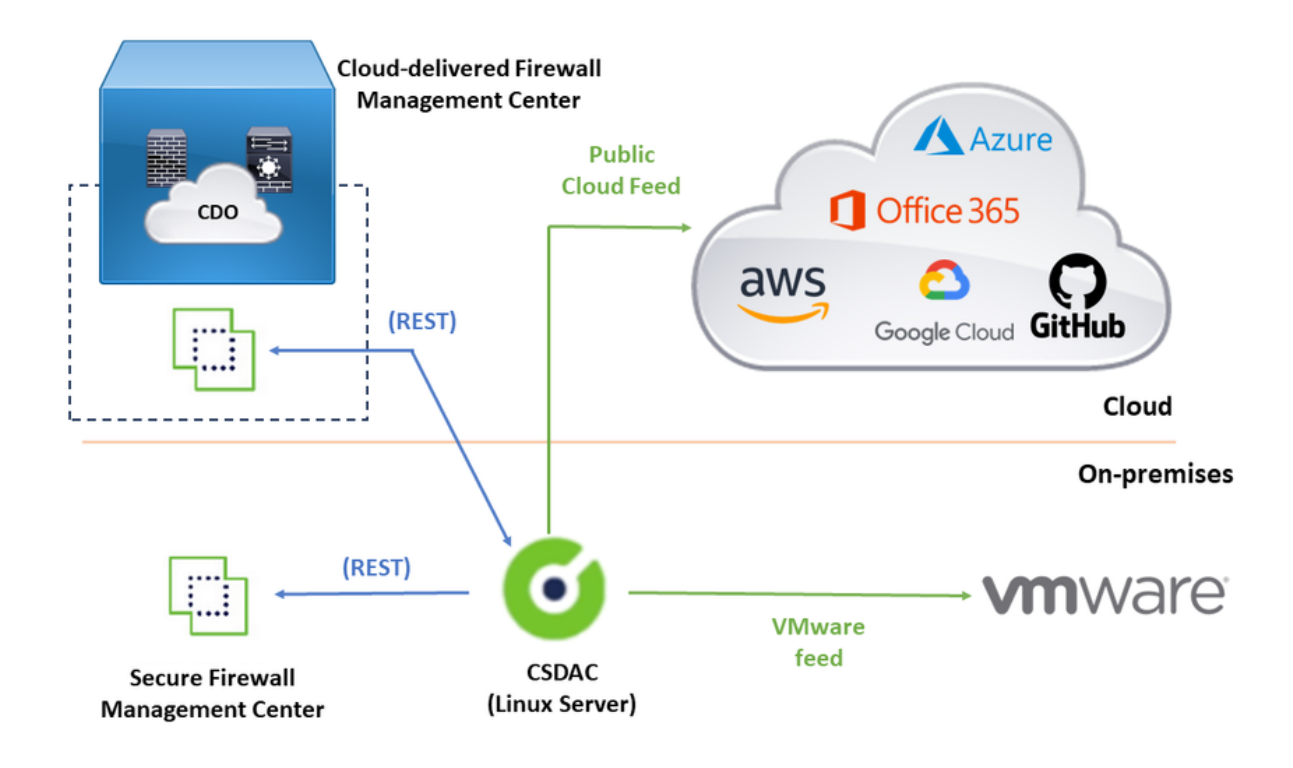

## Configurazione

Questa sezione è suddivisa nelle sezioni seguenti:

- Distribuzione CSDAC su Ubuntu 20.04.
- Creare il connettore di Office 365.
- Creare vCenter Connector.

Esempio di rete

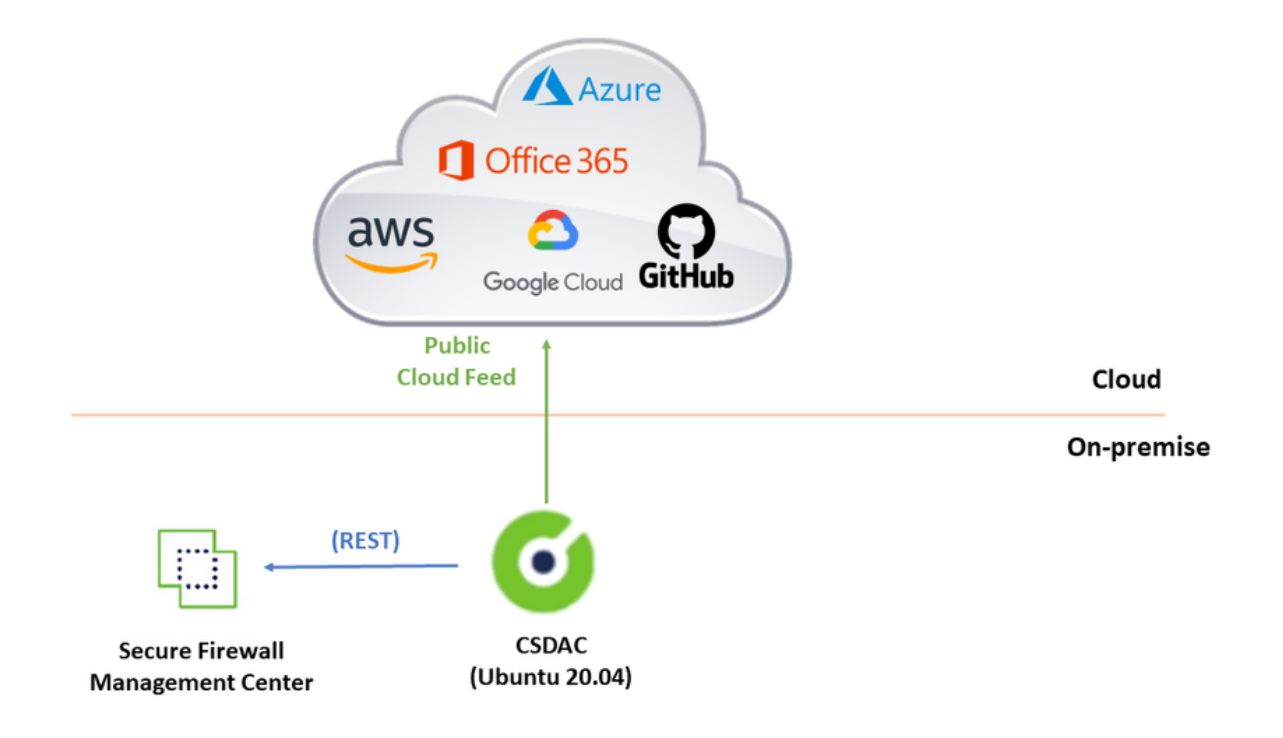

#### Distribuzione CSDAC su Ubuntu 20.04

In questa sezione viene descritto come installare i prerequisiti software su Ubuntu.

Passaggio 1: Convalida Docker non installata.

```
root@tac:/home/tac# docker --version
```

Command 'docker' not found.

Avviso: se è installato Docker, consultare la documentazione Docker per disinstallarlo.

Passaggio 2: Aggiornare i repository Ubuntu.

```
root@tac:/home/tac# sudo apt -y update && sudo apt -y upgrade
Hit:1 http://security-ubuntu-site/ubuntu focal-security InRelease
Hit:2 http://ubuntu-repository-web-site/ubuntu focal InRelease
Hit:3 http://ubuntu-repository-web-site/ubuntu focal-updates InRelease
Hit:4 http://ubuntu-repository-web-site/ubuntu focal-backports InRelease
Reading package lists... Done
Building dependency tree
Reading state information... Done
334 packages can be upgraded. Run 'apt list --upgradable' to see them.
Reading package lists... Done
Building dependency tree
....
```

Passaggio 3: Confermare la versione Python.

```
root@tac:/home/tac# /usr/bin/python3 --version
Python 3.8.10
```

Avviso: se la versione Python è precedente alla 3.6, è necessario installare la versione 3.6 o successiva.

Passaggio 4: Installare le librerie comuni.

```
root@tac:/home/tac# sudo apt -y install software-properties-common
Reading package lists... Done
Building dependency tree
Reading state information... Done
...
```

Passaggio 5: Installare Ansible.

```
root@tac:/home/tac# sudo apt-add-repository -y -u ppa:ansible/ansible && sudo apt -y install ansible
Hit:1 http://security-ubuntu-site/ubuntu focal-security InRelease
Get:2 http://personal-package-archive-site/ansible/ansible/ubuntu focal InRelease [18.0 kB]
Hit:3 http://ubuntu-repository-web-site/ubuntu focal InRelease
Hit:4 http://ubuntu-repository-web-site/ubuntu focal-updates InRelease
Hit:5 http://ubuntu-repository-web-site/ubuntu focal-backports InRelease
Get:6 http://personal-package-archive-site/ansible/ansible/ubuntu focal/main amd64 Packages [1 132 B]
Get:7 http://personal-package-archive-site/ansible/ansible/ubuntu focal/main i386 Packages [1 132 B]
Get:8 http://personal-package-archive-site/ansible/ansible/ubuntu focal/main Translation-en [756 B]
Fetched 21.1 kB in 3s (7 526 B/s)
Reading package lists... Done
Reading package lists... Done
Building dependency tree
Reading state information... Done
....
```

Passaggio 6: Verificare la versione andibile.

```
root@tac:/home/tac# ansible --version
ansible [core 2.12.10]
config file = /etc/ansible/ansible.cfg
configured module search path = ['/root/.ansible/plugins/modules', '/usr/share/ansible/plugins/modules']
ansible python module location = /usr/lib/python3/dist-packages/ansible
ansible collection location = /root/.ansible/collections:/usr/share/ansible/collections
```

```
executable location = /usr/bin/ansible
python version = 3.8.10 (default, May 26 2023, 14:05:08) [GCC 9.4.0]
jinja version = 2.10.1
libyaml = True
```

Nota: è normale per Ansible fare riferimento a Python 2.x. Il connettore utilizza ancora Python 3.6.

Passaggio 7: Ottenere il software Dynamic Attributes Connector con Ansible.

```
root@tac:/home/tac# ansible-galaxy collection install cisco.csdac
Starting galaxy collection install process
Process install dependency map
Starting collection install process
Downloading https://galaxy-ansible-site/download/cisco-csdac-2.2.1.tar.gz to /root/.ansible/tmp/ansible
Downloading https://galaxy-ansible-site/download/community-crypto-2.15.1.tar.gz to /root/.ansible/tmp/a
Installing 'cisco.csdac:2.2.1' to '/root/.ansible/collections/ansible_collections/cisco/csdac'
cisco.csdac:2.2.1 was installed successfully
Installing 'community.crypto:2.15.1' to '/root/.ansible/collections/ansible_collections/community/crypt
Downloading https://galaxy-ansible-site/download/community-general-7.4.0.tar.gz to /root/.ansible/tmp/a
community.crypto:2.15.1 was installed successfully
Installing 'community.general:7.4.0' to '/root/.ansible/collections/ansible_collections/community/gener
community.general:7.4.0 was installed successfully
```

Passaggio 8: Spostarsi nella directory csdac.

```
root@tac:/home/tac# cd ~/.ansible/collections/ansible_collections/cisco/csdac/
```

Passaggio 9: Installare il servizio di raccolta.

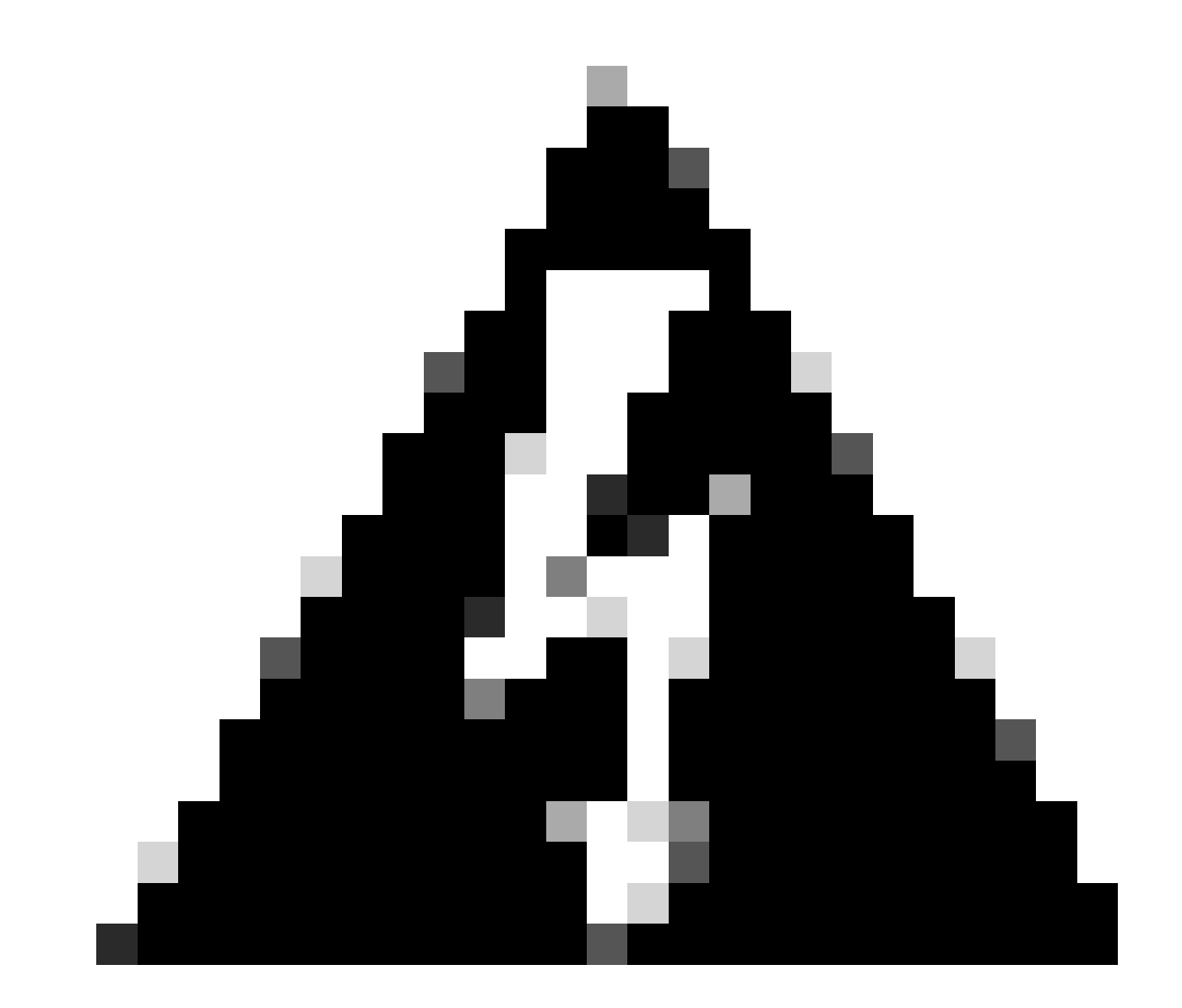

Avviso: in caso di errore di installazione causato da 'Autorizzazioni negate con il socket del daemon del Docker', prendere in considerazione l'ID bug Cisco <u>CSCwh58312</u> o contattare Cisco TAC.

Passaggio 10: Accedere al connettore utilizzando l'indirizzo IP CSDAC con il protocollo HTTPS.

| Dynamic Attributes Conn | ector |
|-------------------------|-------|
| Login<br>admin          | 0000  |
| admin                   |       |
|                         |       |
| Password                |       |
| ••••••                  |       |

Nota: l'accesso iniziale è il nome utente 'admin' e la password 'admin'. Il sistema chiede di cambiare la password dopo il primo login riuscito.

Crea un connettore di Office 365

Passaggio 1: accedere al connettore degli attributi dinamici.

# Dynamic Attributes Connector

| Login    |        |
|----------|--------|
| admin    |        |
| Password |        |
| •••••    |        |
|          |        |
|          | Log li |

Passaggio 2: fare clic su 'Connettori'.

| 0      | Dynamic Attributes Connector                                    | Connectors  | Dynamic Attributes Filters | Adapters |      |           | admin<br>Administrator | cisco SECURE |
|--------|-----------------------------------------------------------------|-------------|----------------------------|----------|------|-----------|------------------------|--------------|
| Cor    | nnectors                                                        |             |                            |          |      |           |                        |              |
| 0 conr | tectors                                                         |             |                            |          |      |           |                        | + ~          |
| 1      | Name                                                            | Description |                            |          | Туре | Status () |                        | Actions      |
|        | No Connectors yet.<br>Please start by creating a new Connector. |             |                            |          |      |           |                        |              |

Passaggio 3: Aggiungere un connettore di Office 365: fare clic sull'icona Aggiungi (+), quindi su 'Office 365'.

| Ø       | Dynamic Attributes Connector              | Connectors  | Dynamic Attributes Filters | Adapters         |      |           | admin<br>Administrator | ~ | cisco SECU         | RE |
|---------|-------------------------------------------|-------------|----------------------------|------------------|------|-----------|------------------------|---|--------------------|----|
| Con     | nectors                                   |             |                            |                  |      |           |                        |   |                    |    |
| 0 conne | ectors                                    |             |                            |                  |      |           |                        |   | +                  | 7  |
|         | Name                                      | Description |                            |                  | Туре | Status () |                        |   | Office 365         | -  |
|         |                                           |             |                            |                  |      |           |                        |   | AWS                |    |
|         |                                           |             |                            | No Connectors ye | at.  |           |                        |   | Azure Service Tags | 5  |
|         | Please start by creating a new Connector. |             |                            |                  |      | Azure     | -                      |   |                    |    |
|         |                                           |             |                            | + •              |      |           |                        |   | vCenter            |    |
|         |                                           |             |                            |                  |      |           |                        |   | Google Cloud       |    |
|         |                                           |             |                            |                  |      |           |                        |   | -                  |    |
|         |                                           |             |                            |                  |      |           |                        |   |                    |    |

Passaggio 4: configurare il connettore con il nome, l'URL dell'API di base, il nome dell'istanza e

## Add Office 365 Connector

| Name*                 | Cisco TAC                    |
|-----------------------|------------------------------|
| Description           |                              |
| Pull interval (sec)   | 30                           |
| Base API URL*         | https://endpoints.office.com |
| Instance name*        | Worldwide 🗸                  |
| Disable optional IPs* |                              |
| Test                  | Cancel Save                  |

Consideriamo quanto segue:

- L'intervallo di pull predefinito è 30 secondi.
- L'URL API di base è l'URL per il recupero delle informazioni di Office 365. Consultare <u>l'indirizzo IP di Office 365 e il servizio Web URL</u> nella Guida alla documentazione di Microsoft.

Passaggio 5: fare clic su 'Test' e verificare che il test abbia esito positivo prima di salvare la configurazione del connettore.

## Add Office 365 Connector

| Name*                 | Cisco TAC                     |
|-----------------------|-------------------------------|
| Description           |                               |
| Pull interval (sec)   | 30                            |
| Base API URL*         | https://endpoints.office.com  |
| Instance name*        | Worldwide ~                   |
| Disable optional IPs* |                               |
| Test again 🗸 Test com | nection succeeded Cancel Save |

Passaggio 6: salvare e verificare che lo stato sia 'OK'.

| 0      | Dynamic Attributes Connector | Connectors | Dynamic Attributes Filters | Adapters |            |           | admin<br>Administrator | cisco SECURE |
|--------|------------------------------|------------|----------------------------|----------|------------|-----------|------------------------|--------------|
| Con    | Connectors                   |            |                            |          |            |           |                        |              |
| 1 conr | ector                        |            |                            |          |            |           |                        | + ~          |
|        | Name                         | Descrip    | tion                       |          | Туре       | Status () |                        | Actions      |
| 1      | Cisco TAC                    |            |                            |          | Office 365 | Ok        |                        | 1            |

Crea connettore vCenter

Passaggio 1: accedere al connettore degli attributi dinamici.

# Dynamic Attributes Connector

| Login    |       |
|----------|-------|
| admin    |       |
| Password |       |
| •••••    |       |
|          |       |
|          | Log I |
|          |       |

Passaggio 2: fare clic su 'Adattatori'.

| 9     | Dynamic Attributes Connector                                | Connectors  | Dynamic Attributes Filters | Adapters |      |           | admin<br>Administrator | dialo SECURE |
|-------|-------------------------------------------------------------|-------------|----------------------------|----------|------|-----------|------------------------|--------------|
| Ad    | apters                                                      |             |                            |          |      |           |                        |              |
| 0 ada | apters                                                      |             |                            |          |      |           |                        | + ~          |
|       | Name                                                        | Description |                            |          | Туре | Status () |                        | Actions      |
|       | No Adapters yet.<br>Please start by creating a new Adapter. |             |                            |          |      |           |                        |              |

Passaggio 3: Aggiungere una nuova scheda: fare clic sull'icona Aggiungi (+), quindi su 'Centro gestione firewall locale'.

| Ø       | Dynamic Attributes Connector | Connectors  | Dynamic Attributes Filters | Adapters                                        |                   |           | admin<br>Administrator                          | cisco SECURE                            |
|---------|------------------------------|-------------|----------------------------|-------------------------------------------------|-------------------|-----------|-------------------------------------------------|-----------------------------------------|
| Adap    | ters                         |             |                            |                                                 |                   |           |                                                 | _                                       |
| 0 adapt | Name                         | Description |                            |                                                 | Туре              | Status () | On-Prem Firewall Mana<br>Cloud-Delivered Firewa | agement Center<br>all Management Center |
|         |                              |             |                            | No Adapters yel<br>Please start by creating a n | t.<br>ew Adapter. |           |                                                 |                                         |
|         |                              |             |                            | + •                                             |                   |           |                                                 |                                         |
|         |                              |             |                            |                                                 |                   |           |                                                 |                                         |
|         |                              |             |                            |                                                 |                   |           |                                                 |                                         |

Passaggio 4: configurare la scheda con nome, indirizzo IP, porta e utente/password.

#### Add On-Prem Firewall Management Center Adapter

| Name*               | Cisco TAC On-Prem FMC  |
|---------------------|------------------------|
| Description         |                        |
|                     |                        |
| Domain              |                        |
| IP*                 | firepower.ciscotac.com |
| Port*               | 443                    |
| User*               | TAC                    |
| Password*           | ••••••                 |
| Secondary IP        |                        |
| Secondary Port      |                        |
| Secondary User      |                        |
| Secondary Password  |                        |
| Server Certificate* |                        |
|                     |                        |
|                     | Get certificate ~      |
| Test                | Cancel Save            |

Avviso: creare un nuovo utente FMC nell'interfaccia utente dedicata alla connessione della scheda. L'utilizzo di un utente esistente potrebbe creare disconnessioni impreviste nell'interfaccia utente di CSDAC o di Centro gestione firewall locale.

Nota: la configurazione del ruolo utente deve avere i ruoli 'Amministratore', 'Amministratore accesso' o 'Amministratore rete'. Utilizzare il nome di dominio completo (FQDN) di Centro gestione firewall locale nel campo dell'indirizzo IP.

Passaggio 5: aprire l'interfaccia utente di Centro gestione protetta firewall locale.

# Secure Firewall Management Center

| Username |        |  |
|----------|--------|--|
|          |        |  |
| Password |        |  |
|          |        |  |
|          | Log In |  |

Passaggio 6: Scaricare il certificato HTTPS PEM (concatenamento) dal browser: fare clic sul lucchetto HTTPS mostrato nel browser, Secure Connection, More Information, View Certificate, PEM (concatenamento).

#### 🔿 🔒 https://172.16.1.45/ui/login

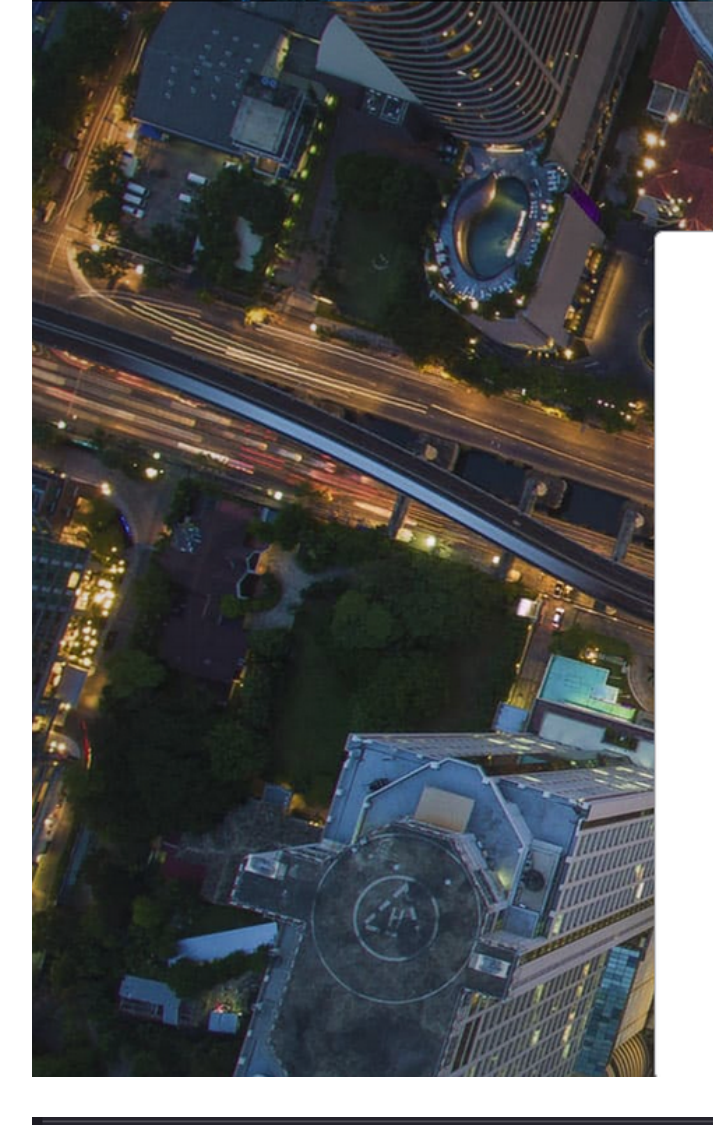

# Secure Firewall Management Center

cisco SECURE

| Username |   |  |
|----------|---|--|
|          |   |  |
| Password |   |  |
|          |   |  |
|          | _ |  |

#### Miscellaneous

| Serial Number       |
|---------------------|
| Signature Algorithm |
| Version             |
| Download            |

| ICDIC IID |                            |  |  |  |  |  |  |  |
|-----------|----------------------------|--|--|--|--|--|--|--|
| HA-256 w  | HA-256 with RSA Encryption |  |  |  |  |  |  |  |
|           |                            |  |  |  |  |  |  |  |
|           |                            |  |  |  |  |  |  |  |
| EM (cert) | PEM (chain)                |  |  |  |  |  |  |  |
|           |                            |  |  |  |  |  |  |  |

In questo modo viene scaricato un file con estensione pem con la catena di certificati.

Nota: la procedura per la raccolta del certificato HTTPS locale Secure Firewall Management Center appartiene al browser Firefox. Se si utilizza un altro browser, eseguire una procedura simile.

Passaggio 7: aprire il connettore degli attributi dinamici e fare clic su 'Ottieni certificato' e 'Sfoglia da file...'.

## Add On-Prem Firewall Management Center Adapter

| Name*               | Cisco TAC On-Prem FMC                                                              |
|---------------------|------------------------------------------------------------------------------------|
| Description         |                                                                                    |
|                     |                                                                                    |
| Domain              |                                                                                    |
| IP*                 | firepower.ciscotac.com                                                             |
| Port*               | 443                                                                                |
| User*               | TAC                                                                                |
| Password*           | ••••••                                                                             |
| Secondary IP        |                                                                                    |
| Secondary Port      | 443                                                                                |
| Secondary User      |                                                                                    |
| Secondary Password  |                                                                                    |
| Server Certificate* |                                                                                    |
|                     | Get certificate ∨                                                                  |
| Test                | Fetch     Image: Cancel     Save       Browse from file     Image: Cancel     Save |

Passaggio 8: caricare il certificato .pem e fare clic su 'TEST' per verificare che il test abbia esito positivo.

#### Add On-Prem Firewall Management Center Adapter

| Name*               | Cisco TAC On-Prem FMC                                                                     |
|---------------------|-------------------------------------------------------------------------------------------|
| Description         |                                                                                           |
| Domain              |                                                                                           |
| IP*                 | firepower.ciscotac.com                                                                    |
| Port*               | 443                                                                                       |
| User*               | TAC                                                                                       |
| Password*           | ••••••                                                                                    |
| Secondary IP        |                                                                                           |
| Secondary Port      | 443                                                                                       |
| Secondary User      |                                                                                           |
| Secondary Password  |                                                                                           |
| Server Certificate* | BEGIN CERTIFICATE<br>MIID6TCCAtECFHHN4bDI8+DNjdWoruZkj8mB5p4JMA0GC<br>SqGSIb3DQEBCwUAMIGw |
| Test again          | nection succeeded Cancel Save                                                             |

Avviso: verificare che i server DNS configurati nel computer Ubuntu siano in grado di risolvere l'FQDN di Centro gestione firewall locale. In caso contrario, il test potrebbe non riuscire.

Passaggio 9: salvare e verificare che lo stato sia 'OK'.

| Ø      | Dynamic Attributes Connector | Connectors  | Dynamic Attributes Filters | Adapters |                                    |          | admin<br>Administrator | cisco SECURE |
|--------|------------------------------|-------------|----------------------------|----------|------------------------------------|----------|------------------------|--------------|
| Ada    | pters                        |             |                            |          |                                    |          |                        |              |
| 1 adap | ler                          |             |                            |          |                                    |          |                        | + ~          |
|        | Name                         | Description |                            |          | Туре                               | Status 🗘 |                        | Actions      |
| 1      | Cisco TAC On-Prem FMC        |             |                            |          | On-Prem Firewall Management Center | Ok       |                        | :            |
|        |                              |             |                            |          |                                    |          |                        |              |
|        |                              |             |                            |          |                                    |          |                        |              |

Nota: non è possibile creare filtri degli attributi dinamici per Office 365.

Passaggio 10: iniziare a creare le regole dei criteri di controllo di accesso con gli attributi dinamici di Office 365 nell'interfaccia utente di Centro gestione firewall locale.

| Add Rule                                                                                                    |           |                                     |                                                 |                                                                         |                                                                       |                                                                        |           | 0        |
|----------------------------------------------------------------------------------------------------|-----------|-------------------------------------|-------------------------------------------------|-------------------------------------------------------------------------|-----------------------------------------------------------------------|------------------------------------------------------------------------|-----------|----------|
| Name Action Allow                                                                                                    | ✓ Enabled | Insert<br>into M<br>Time Ra<br>None | andatory                                        | •<br>• +                                                                |                                                                       |                                                                        |           |          |
| Zones Networks VLAN Tage                                                                                                    | s 🔺 Users | Applications                        | Ports URLs                                      | Dynamic Attributes                                                      |                                                                       | Inspection                                                             | Logging   | Comments |
| Available Attributes C<br>Q Search by name or value<br>Dynamic Objects<br>0365_Worldwide_Common<br>0365_Worldwide_Exchange<br>0365_Worldwide_SharePoint<br>0365_Worldwide_Skype |           |                                     | Selected Source any Attributes of Attributes of | Attributes (0)<br>the same type (for examp<br>different types match the | Selected<br>any<br>Die, SGT) match the m<br>rule only if all attribut | d Destination Attribu<br>ule if any attribute is<br>tes are matched. M | attes (0) |          |
|                                                                                                    |           |                                     |                                                 |                                                                         |                                                                       |                                                                        | Can       | Add      |

#### Verifica

Verificare lo stato del contenitore su Ubuntu per i servizi di base, i connettori e le schede di rete.

```
root@tac://# docker ps -a
CONTAINER ID IMAGE
                                                                         COMMAND
                                                                                                CREATED
44f71f675ff1 public.ecr.aws/e6e4t5f5/muster_fmc_adapter:2.2.0-latest
                                                                         "./docker-entrypoint..." 12 hours
88826cf0742f public.ecr.aws/e6e4t5f5/muster_o365_connector:2.2.0-latest "./docker-entrypoint..." 13 hours
                                                                         "/docker-entrypoint..." 2 days a
4c2c73d351e2 public.ecr.aws/e6e4t5f5/muster_envoy:2.2.0-latest
                                                                         "/docker-entrypoint..." 2 days a
67f3afae2165 public.ecr.aws/e6e4t5f5/muster_ui:2.2.0-latest
                                                                         "./docker-entrypoint..." 2 days a
722a764c54e9 public.ecr.aws/e6e4t5f5/muster_ui_backend:2.2.0-latest
                                                                         "/bin/sh -c /app/bee"
038654545f30 public.ecr.aws/e6e4t5f5/muster_bee:2.2.0-latest
                                                                                                2 days a
                                                                         "etcd"
90cfd7e3a28b public.ecr.aws/e6e4t5f5/muster_etcd:2.2.0-latest
                                                                                                 2 days a
```

Verificare lo stato del connettore dall'interfaccia utente CSDAC.

|   | 6      | Dynamic Attributes Connector | Connectors  | Dynamic Attributes Filters | Adapters |            |           | admin<br>Administrator | cisco SECURE |
|---|--------|------------------------------|-------------|----------------------------|----------|------------|-----------|------------------------|--------------|
| ( | Conn   | ectors                       |             |                            |          |            |           |                        |              |
| 1 | connec | tor                          |             |                            |          |            |           |                        | + ~          |
|   |        | Name                         | Description |                            |          | Туре       | Status () |                        | Actions      |
|   | 1      | Cisco TAC                    |             |                            |          | Office 365 | Ok        |                        | :            |

Verificare lo stato della scheda dall'interfaccia utente CSDAC.

| 0      | Dynamic Attributes Connector | Connectors  | Dynamic Attributes Filters | Adapters |                                    |           | admin<br>Administrator | cisco SECURE |
|--------|------------------------------|-------------|----------------------------|----------|------------------------------------|-----------|------------------------|--------------|
| Ada    | pters                        |             |                            |          |                                    |           |                        |              |
| 1 adap | ter                          |             |                            |          |                                    |           |                        | + ~          |
|        | Name                         | Description |                            |          | Туре                               | Status () |                        | Actions      |
| 1      | Cisco TAC On-Prem FMC        |             |                            |          | On-Prem Firewall Management Center | Ok        |                        | 1            |
|        |                              |             |                            |          |                                    |           |                        |              |

Verificare gli attributi dinamici di Office 365 in Centro gestione firewall.

Creare o modificare una regola dei criteri di controllo d'accesso, fare clic su 'Attributi dinamici', su 'Attributi disponibili' e selezionare 'Oggetti dinamici'.

| Add Rule                                                                                                    |                                                                                                    | 0                                                                                                    |
|----------------------------------------------------------------------------------------------------|----------------------------------------------------------------------------------------------------|----------------------------------------------------------------------------------------------------|
| Name C Enable Action C Allow C Enable                                                                                                    | Insert<br>into Mandatory •<br>Time Range<br>None • +                                                                                                    |                                                                                                    |
| Zones Networks VLAN Tags 🔺 Use                                                                                                    | rs Applications Ports URLs Dynamic Attributes                                                                                                    | Inspection Logging Comments                                                                                                  |
| Available Attributes C +<br>Q. Search by name or value<br>Dynamic Objects<br>0365_Worldwide_Common<br>0365_Worldwide_Exchange<br>0365_Worldwide_SharePoint<br>0365_Worldwide_Skype | Add to Source Add to Destination  Add to Destination  Attributes of the same type (for example, SGT) m Attributes of different types match the rule only if | Selected Destination Attributes (0) any any atch the rule if any attribute is matched. all attributes are matched. More info |
|                                                                                                    |                                                                                                    | Cancel                                                                                                    |

Nota: se gli oggetti dinamici di Office 365 non sono elencati, l'integrazione potrebbe causare dei problemi. Controllare la sezione risoluzione dei problemi o contattare Cisco TAC.

#### Risoluzione dei problemi

In caso di problemi di installazione di Secure Dynamic Attributes Connector con Ansible, raccogliere 'csdac.log' nella directory '~/.ansible/collection/ansible\_collection/cisco/csdac/logs/'.

```
root@tac://# cd ~/.ansible/collections/ansible_collections/cisco/logs/
root@tac:~/.ansible/collections/ansible_collections/cisco/csdac/logs# ls -lth
total 276K
-rw-r--r-- 1 root root 272K sep 14 15:37 csdac.log
```

In questo file sono presenti i log degli errori di installazione. Aprirlo con i comandi Linux 'cat' o 'less', esplorare i log degli errori o contattare Cisco TAC e fornire questo file.

A volte l'installazione Ansible non riesce a causa di autorizzazioni negate. Esplorare il file csdac.log e cercare i registri di autorizzazioni negate.

TASK [cisco.csdac.csdac : print result of csdac command line start command (stderr)] \*\*\*
ok: [localhost] => {
 "muster\_cli\_start\_result.stderr\_lines": [
 "permission denied while trying to connect to the Docker daemon socket at unix:///var/run/docker.sock:
 "permission denied while trying to connect to the Docker daemon socket at unix:///var/run/docker.sock:
 "permission denied while trying to connect to the Docker daemon socket at unix:///var/run/docker.sock:
 "permission denied while trying to connect to the Docker daemon socket at unix:///var/run/docker.sock:
 "permission denied while trying to connect to the Docker daemon socket at unix:///var/run/docker.sock:
 "docker: permission denied while trying to connect to the Docker daemon socket at unix:///var/run/docke.sock:
 "See 'docker run --help'.",
 "docker: permission denied while trying to connect to the Docker daemon socket at unix:///var/run/docke.sock

Se vengono trovati log simili, prendere in considerazione l'ID bug Cisco <u>CSCwh58312</u> o contattare Cisco TAC per assistenza.

Se 'docker ps -a' indica che i contenitori sono inattivi o devono essere riavviati in caso di problemi, i contenitori possono essere riavviati con il comando 'docker restart container-id'.

Esempio: riavvio di Office 365 con ID contenitore '88826cf0742f'.

```
root@tac://# docker ps -a
CONTAINER ID IMAGE COMMAND CREATED
44f71f675ff1 public.ecr.aws/e6e4t5f5/muster_fmc_adapter:2.2.0-latest "./docker-entrypoint..." 12 hour
88826cf0742f public.ecr.aws/e6e4t5f5/muster_o365_connector:2.2.0-latest "./docker-entrypoint..." 13 hour
root@tac://# docker ps -a
CONTAINER ID IMAGE COMMAND CREATED
44f71f675ff1 public.ecr.aws/e6e4t5f5/muster_fmc_adapter:2.2.0-latest "./docker-entrypoint..." 12 hour
88826cf0742f public.ecr.aws/e6e4t5f5/muster_fmc_adapter:2.2.0-latest "./docker-entrypoint..." 13 hour
12 hour 13 hour 14 hour 14 hour 15 hour 12 hour 12 hour 14 hour 14 h
```

Verificare la connessione a CSDAC e verificare se gli oggetti sono stati creati nel Centro gestione firewall protetto.

```
> expert
sudoadmin@firepower:~$ sudo su -
Password:
root@firepower:/Volume/home/admin# cat /var/opt/CSCOpx/MDC/log/operation/usmsharedsvcs.log
17-Sep-2023 17:24:58.046, [INFO], (DefenseCenterServiceImp].java:1462)
com.cisco.nm.vms.api.dc.DefenseCenterServiceImpl, ajp-nio-127.0.0.1-9009-exec-2
** REST Request [ CSM ]
** ID : ff3e6259-2417-48cc-8e5e-a41d0bd04b39
** URL: POST /audit
{
  "version":"7.2.5",
  "requestId":"ff3e6259-2417-48cc-8e5e-a41d0bd04b39",
  "data":{
     "userName":"TAC"
     "subsystem":"API",
     "message":"POST <a href="https://FMC-FQDN/api/fmc_config/v1/domain/e276abec-e0f2-11e3-8169-6d9ed49b625f">https://FMC-FQDN/api/fmc_config/v1/domain/e276abec-e0f2-11e3-8169-6d9ed49b625f</a>
   /object/bulkdynamicobjects Created (201) - The request has been fulfilled and resulted in a new reso
     "sourceIP":"172.16.1.53",
     "domainUuid":"e276abec-e0f2-11e3-8169-6d9ed49b625f",
     "time":"1694971497660"},"deleteList":[]
}
```

#### Informazioni correlate

Ulteriori documenti relativi a Cisco Secure Dynamic Attributes (CSDAC) sono disponibili qui:

Informazioni su Cisco Dynamic Attributes Connector

https://www.cisco.com/c/en/us/td/docs/security/secure-firewall/integrations/dynamic-attributesconnector/220/cisco-secure-dynamic-attributes-connector-v220/m\_about-the-cisco-dynamicattributes-connector\_21.html

Installare e aggiornare Cisco Secure Dynamic Attributes Connector

https://www.cisco.com/c/en/us/td/docs/security/secure-firewall/integrations/dynamic-attributesconnector/220/cisco-secure-dynamic-attributes-connector-v220/install-the-cisco-secure-dynamicattributes-connector.html

Configurazione di Cisco Dynamic Attributes Connector

https://www.cisco.com/c/en/us/td/docs/security/secure-firewall/integrations/dynamic-attributesconnector/220/cisco-secure-dynamic-attributes-connector-v220/configure-the-cisco-securedynamic-attributes-collector.html

Usa oggetti dinamici nei criteri di controllo di accesso

https://www.cisco.com/c/en/us/td/docs/security/secure-firewall/integrations/dynamic-attributesconnector/220/cisco-secure-dynamic-attributes-connector-v220/use-dynamic-objects-in-accesscontrol-rules.html

Risoluzione dei problemi relativi al connettore degli attributi dinamici

https://www.cisco.com/c/en/us/td/docs/security/secure-firewall/integrations/dynamic-attributesconnector/220/cisco-secure-dynamic-attributes-connector-v220/troubleshoot-the-dynamicattributes-connector.html

Installazione di CSDAC 2.2 non riuscita: "Autorizzazione negata con socket daemon Docker" in Ubuntu 20.04.

ID bug Cisco CSCwh58312.

#### Informazioni su questa traduzione

Cisco ha tradotto questo documento utilizzando una combinazione di tecnologie automatiche e umane per offrire ai nostri utenti in tutto il mondo contenuti di supporto nella propria lingua. Si noti che anche la migliore traduzione automatica non sarà mai accurata come quella fornita da un traduttore professionista. Cisco Systems, Inc. non si assume alcuna responsabilità per l'accuratezza di queste traduzioni e consiglia di consultare sempre il documento originale in inglese (disponibile al link fornito).